ACI Commerce Gateway<sup>TM</sup> Hosted Payment Page Guide

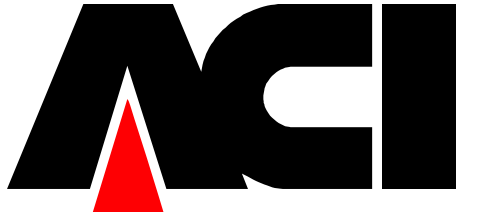

#### ACI Commerce Gateway is a trademark of ACI Worldwide Inc. All rights reserved.

All information contained in this document is confidential and proprietary to ACI Worldwide Inc. This material is a trade secret and its confidentiality is strictly maintained. Use of any copyright notice does not imply unrestricted or public access to these materials. No part of this document may be photocopied, electronically transferred, modified, or reproduced in any manner without the prior written consent of ACI Worldwide Inc.

Other companies' trademarks, service marks, or registered trademarks and service marks are trademarks, service marks, or registered trademarks and service marks of their respective companies.

Publication Number: Product # to be registered.

#### Print Record

| Date       | Hard Copy<br>Version | Software Version     | Reason for New Version  |
|------------|----------------------|----------------------|-------------------------|
| 09/26/2002 | Version 1.0          | Commerce Gateway 3.0 | Original documentation. |

**Draft Only** 

# Contents

| Contentsi                                    | ii |
|----------------------------------------------|----|
| Section 1 - Preface1-                        | 1  |
| Audience1                                    | -1 |
| Prerequisites1-                              | -1 |
| Publication Identification1-                 | ·1 |
| Section 2 - Solution Overview2-              | 1  |
| ACI Secure Commerce Suite2-                  | -1 |
| Architecture                                 | -2 |
| Hosted Payment Page2-                        | .3 |
| Section 3 - Processing Flows                 | 1  |
| Overview                                     | -1 |
| The Consumer Point of View                   | -1 |
| The Merchant Point of View                   | -1 |
| The Commerce Gateway Point of View           | -1 |
| Detailed Message Flow                        | -3 |
| Hosted Payments Page Key Benefits            | .7 |
| Section 4 - Commerce Gateway Configuration4- | 1  |
| Deployment4-                                 | -1 |
| Configure the Web Server4-                   | -1 |
| Create the Branding Virtual Directories4-    | -1 |
| Institution Branding Files4-                 | -2 |
| Creating Institution Brand Files4-           | -2 |
| Implementing Institution Brand Files4        | -2 |
| Configure the Merchant Branding Files4-      | -3 |
| Creating Merchant Brand Files4-              | -3 |

| Implementing Merchant Brand Files4-4                 |
|------------------------------------------------------|
| Configure the Terminal Payment Schemes               |
| Section 5 - Merchant Integration5-1                  |
| Overview                                             |
| Supported Web Site Formats                           |
| e24PaymentPipe methods                               |
| Hosted5-4                                            |
| Payment Page Message Details5-4                      |
| Payment Init Request5-5                              |
| Payment Init Response                                |
| Payment Request                                      |
| Commerce Gateway Messaging to the Merchant5-6        |
| Merchant Notification Request5-6                     |
| Merchant Notification Response5-7                    |
| Section 6 - Testing Commerce Gateway Installation6-1 |
| Merchant Server Prerequisites6-1                     |
| Java Developer Kit6-1                                |
| Get6-1                                               |
| Latest Tomcat Version                                |
| Install the Demo6-2                                  |
| Configure the Merchant6-2                            |
| Troubleshooting                                      |
| Understanding the Code                               |

### **Section 1 - Preface**

This guide serves as a collection point for all Hosted Payment Page details.

# Audience

The ACI Commerce Gateway Hosted Payment Page is intended to provide a complete understanding of the hosted payment page philosophy and the implementation provided by ACI. Divided into distributable sections, this guide begins with a high level description for the systems architect. The focus then narrows to step-by-step directions for system administrators installing the Commerce Gateway application and configuring the servers. This guide also offers appendices that discuss related issues.

# **Prerequisites**

See the ACI Commerce Gateway 3.0 Installation Guide for hardware and software requirements.

# **Publication Identification**

Two entries appearing at the bottom of each page uniquely identify this ACI publication. The publication number (for example, EC-WA100-06 for the *eCommerce Wallet Database Schema Manual*) appears on every page to assist readers in applying updates to the appropriate manual. The publication date (for example, 08/96 for August, 1996) identifies the last time material on a particular page has been revised. This date can be used to verify that the reader has the most current information and is particularly helpful when dealing with HELP24 to answer operating questions.

The print record, located on the page immediately following the title page is also helpful when verifying that a manual contains the most current information. An entry is added to the print record each time an ACI publication is modified in any way. Each print record entry includes the date of the change, a unique version number, and the type of change (new, update, or reissue). Version 1 is assigned to a *new* manual. Later versions can be updates or reissues, depending on the changes being made. An *update* typically involves changes on a small number of pages throughout the manual. A *reissue* occurs when all pages of the manual are replaced because changes affect a large number of pages.

### **Section 2 - Solution Overview**

# **ACI Secure Commerce Suite**

The **Hosted Payment Page** is the most visible piece of the ACI Secure Commerce Suite, providing the critical interface between merchants, consumers, and the payments processing channels of the ACI Commerce Gateway. The hosted payment page is a dynamically generated payments entry interface that replaces dated card data entry screens found at merchant Web sites. The hosted payments page also interacts with the ACI Virtual Wallet for an enhanced shopping experience. When delivered as a package, a consumer can efficiently select payment options from their customized portfolio payment options. This provides the ultimate in efficient, consistent shopping for consumers that shop at merchant Web sites utilizing the ACI Secure Commerce Suite.

The following diagram shows how the hosted payment page fits into a sample configuration of the ACI Secure Commerce Suite. The initial consumer interaction takes place through the pieces on the left side of the diagram. They interact with merchant shopping pages and then use the hosted payment page for selecting the optimal payment mechanism. As the transaction is processed, required data is compiled from the Virtual Wallet Server, checked for fraud in the Commerce Gateway, and then transmitted to the issuing systems for authorization. After the purchase, the consumer can visit the Virtual Wallet data maintenance presentation interface for viewing receipts.

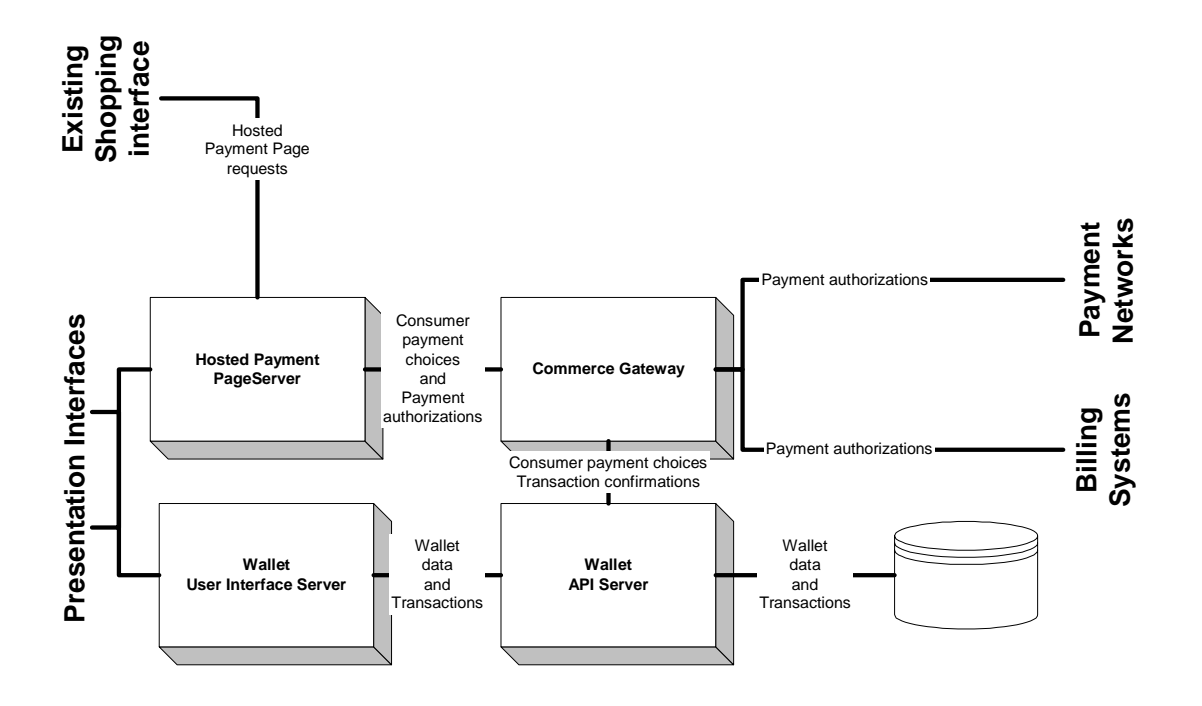

### Architecture

The ACI Secure Commerce products support a common Java 2 Enterprise Edition (J2EE) application framework ensuring portability and scalability across multiple platforms and operating systems. This helps the acquirer to gain benefits from a rapid deployment of new business functionality on a common technology platform. The solution also provides a platform that allows multiple co-existing application packages, thereby reducing the cost of providing new applications within the ACI Secure Commerce Suite.

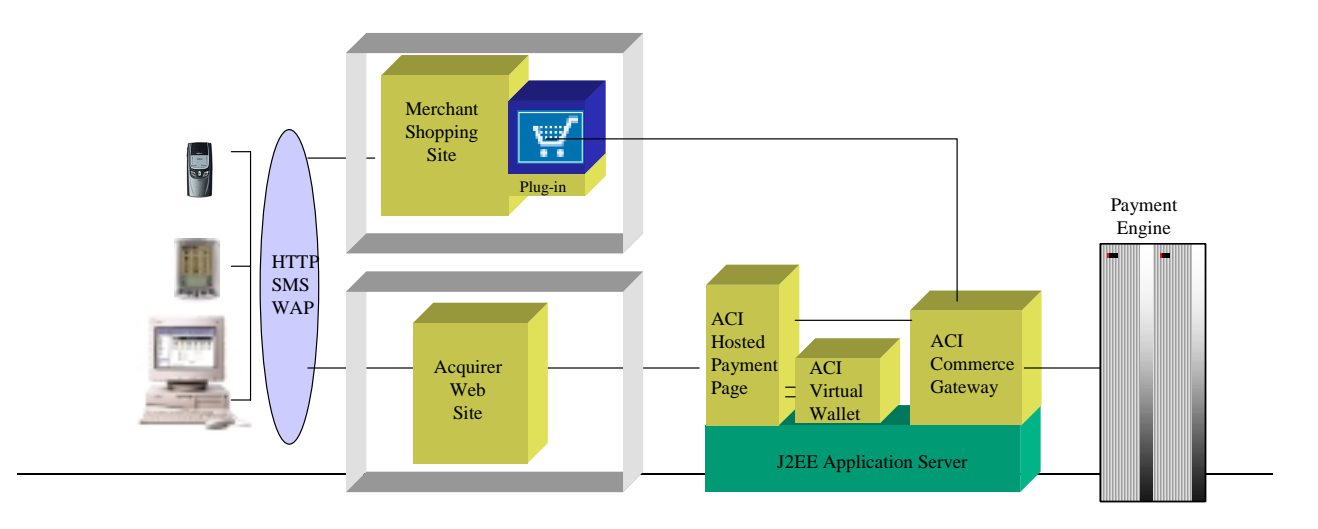

# **Hosted Payment Page**

The ACI **Hosted Payment Page** is a dynamic payments entry interface that integrates with existing merchant shopping sites to expand their current payments processing options. When a consumer selects "Buy" on a merchant's shopping interface, processing is turned over to the hosted payment page where supported payment processing features are offered to the consumer through a seamless URL redirection. Once the payments portion of the shopping experience is completed, the consumer is returned to the merchants shopping site for receipt presentation. The **Hosted Payment Page** provides a consistent interface supporting the acquirer's current requirements for payments processing while offering the ability to implement future payment schemes without costly merchant interface changes.

| - Partal Payment - Microsoft Internet Fi | anharer .                           |         |
|------------------------------------------|-------------------------------------|---------|
| Bie Edit View Favorites Loois He         | φ                                   | R       |
| 4+ Rack                                  | h 🕞 Favorites 🔮 History 🕒 - 🎯 📰 🔄 🗉 |         |
|                                          | -                                   |         |
| 6                                        | lore of Success                     | ACI     |
|                                          |                                     | A       |
|                                          |                                     |         |
|                                          | Billing Information                 |         |
|                                          | Credit Card #                       |         |
|                                          | CAA                                 |         |
|                                          | Reprintion Date 1 ¥ 2002 ¥          |         |
|                                          | Cardholder's Name                   |         |
|                                          | Street Address                      |         |
|                                          | 2IP/Postal Code                     |         |
|                                          | Paul                                |         |
|                                          | 1.42                                |         |
| 3///0.4                                  |                                     |         |
| VISA                                     | Master Card                         |         |
|                                          |                                     |         |
|                                          |                                     |         |
|                                          |                                     |         |
|                                          | Copyright ©2000 ACI Worldwide Inc.  |         |
|                                          |                                     |         |
|                                          |                                     |         |
|                                          |                                     | 100     |
| Done Done                                | tocal inte                          | anet de |

# **Section 3 - Processing Flows**

# **Overview**

This section details the payment processing involving the hosted payment page.

### **The Consumer Point of View**

The consumer makes a purchase at a merchant Web site:

- Selects merchandise.
- Enters shipping details and click **Buy**.
- Redirected to Commerce Gateway Hosted Payment Page.
- Enters payment details and click **Pay**.
- Redirected to merchant-specified URL.

### **The Merchant Point of View**

The merchant receives a purchase order from a consumer:

- Sends payment initialization message to the Commerce Gateway.
- Receives a payment ID and payment URL.
- Redirects consumer to the Hosted Payment Page URL.
- Receives notification of transaction results.
- Responds with URL of a receipt page.
- Presents receipt page to consumer.

### The Commerce Gateway Point of View

The application receives a payment initialization message from a merchant.

- Respond with payment ID and Hosted Payment Page URL.
- Presents Branded Payment Page to the consumer.
- Receives billing details from the consumer.
- Processes the transaction.
- Notifies the merchant of transaction results.
- Receives redirect URL from the merchant.
- Redirects consumer to redirect URL.

### **Detailed Message Flow**

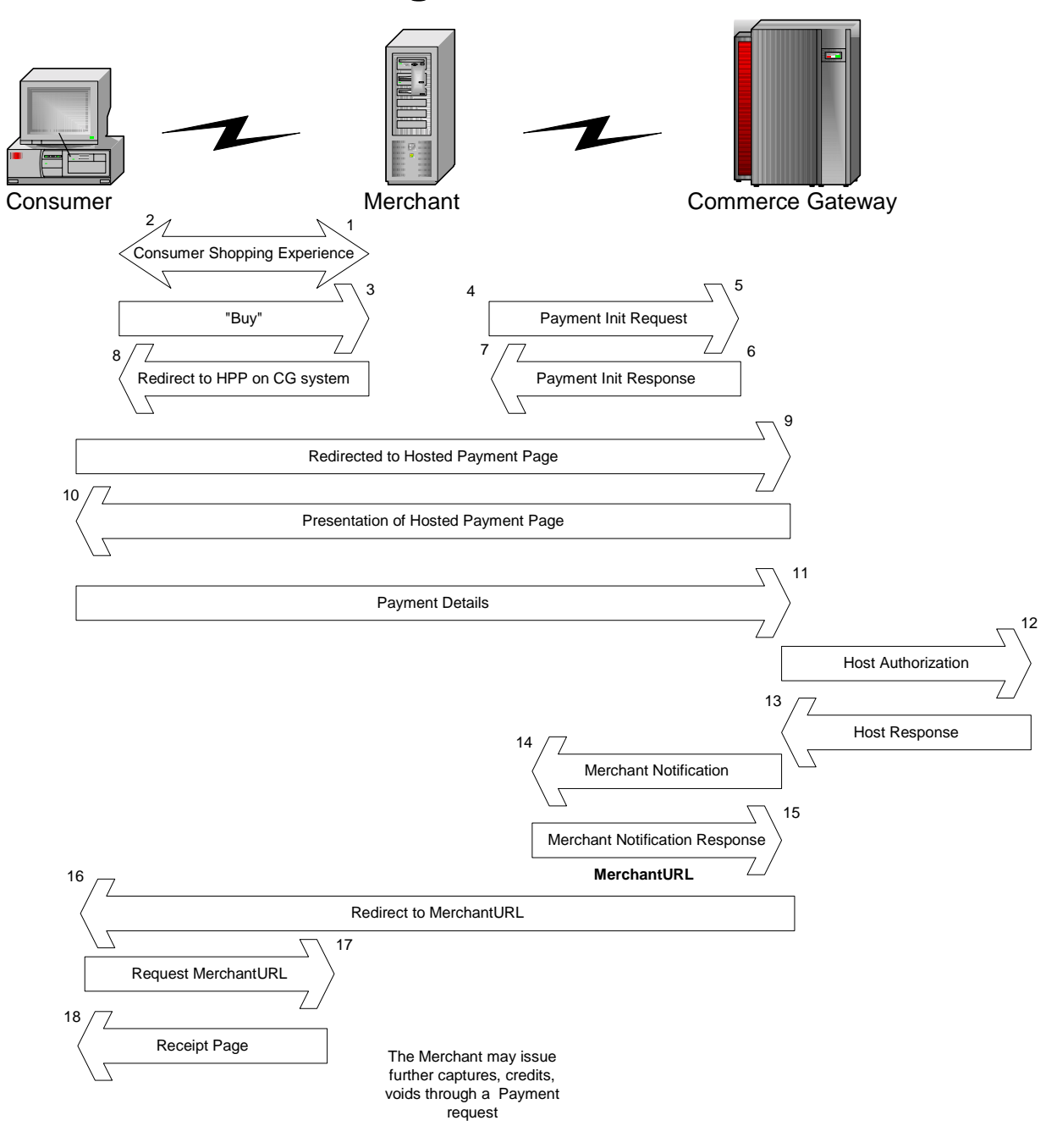

| C  | onsumer Browser                                                                 | Μ  | lerchant Web Site                                                                                                    | P   | ACI Commerce<br>Gateway                                                        | Payment Engine |
|----|---------------------------------------------------------------------------------|----|----------------------------------------------------------------------------------------------------|-----|--------------------------------------------------------------------------------|----------------|
| 1. | Request shopping cart page                                                      | 2. | Return shopping cart page                                                                                                    |     |                                                                                |                |
| 3. | Click Buy button.                                                               | 4. | Format HTTP<br>payment init<br>request to ACI<br>Commerce<br>Gateway,<br>including<br>transaction<br>details.                        |     |                                                                                |                |
|    |                                                                                 | 5. | Send POST to<br>ACI Commerce<br>Gateway.                                                                                             | 6.  | Save transaction details. Generate PaymentID.                                  |                |
|    |                                                                                 |    |                                                                                                    | 7.  | Return<br>PaymentID and<br>Hosted Payment<br>Page URL to<br>merchant.          |                |
|    |                                                                                 | 8. | Save PaymentID.<br>Return page back<br>to consumer<br>containing META<br>redirect to Hosted<br>Payment Page<br>URL and<br>PaymentID. |     |                                                                                |                |
| 9. | META redirect to<br>Hosted Payment<br>Page URL – no<br>user action<br>required. |    |                                                                                                    | 10. | Return payment<br>page to<br>consumer.<br>PaymentID is<br>included on<br>page. |                |

| 11. Enter payment<br>information and<br>click <b>Submit</b> to<br>send. PaymentID<br>is included on<br>page. |                                                                                   | 12. Retrieve saved<br>transaction<br>details. Submit<br>payment for<br>authorization.                                                       | 13. Process<br>transaction.<br>Return<br>status. |
|----------------------------------------------------------------------------------------------------|-----------------------------------------------------------------------------------|----------------------------------------------------------------------------------------------------|--------------------------------------------------|
|                                                                                                    |                                                                                   | 14. Send POST<br>containing<br>PaymentID and<br>transaction status<br>to Mechant Web<br>Site, using a<br>predefined URL.                    |                                                  |
|                                                                                                    | 15. Save transaction<br>status. Return<br>receipt page URL.                       | <ul> <li>16. Return page back<br/>to consumer<br/>containing<br/>META redirect<br/>to receipt page<br/>on Merchant<br/>Web Site.</li> </ul> |                                                  |
| <ul><li>17. META redirect to receipt page URL – no user action required.</li></ul>                           | 18. Retrieve<br>transaction details<br>and return receipt<br>page to<br>consumer. |                                                                                                    |                                                  |

The Consumer Browser is launched and has a session established (#1 & #2) with the Merchant Web Server. The Merchant Web application ("the shopping experience") can be written in ColdFusion, Java Server Pages (JSPs), or even Microsoft's Active Server Pages (ASPs). At some point, the consumer clicks on a "Buy" button (#3). This will cause the Merchant Web application to invoke the ACI e24PaymentPipe plug-in.

The e24PaymentPipe will then take information from the Merchant Web application and format and send a HTTP/HTTPS request to the ACI Commerce Gateway (#4 & #5). The Commerce Gateway performs the Transaction Initialization processing and generates a PaymentID (#6). This PaymentID is used as a key to insert payment initialization data into the PaymentLog table and is also sent back on the response (#7) to the e24 PaymentPipe. The e24 PaymentPipe parses off the returned data (PaymentID & Payment Page URL) and gives it to the Merchant Web application. At this point, the Merchant Web application should store the PaymentID that belongs to this particular session with the Consumer. The Merchant Web application will then issue a META statement on the response to the Consumer Browser (#8). This META statement will contain the PaymentID and the Payment Page URL and will cause the Browser to send a request for the Payment Page to the specified URL (#9). The Consumer does not see this happening and is not prompted for any action. All they know is that they have just clicked the "Buy" button. The Commerce Gateway hosting the Payment Page URL will then return the Payment Page information (#10).

The Consumer then enters payment information into the Payment Page form presented and clicks on the "Pay" button (#11). In addition to the Consumer's payment information, the PaymentID is also sent on this request to the Commerce Gateway. The Commerce Gateway uses the PaymentID to read up the Payment Log and then starts to process the transaction, which will now include Merchant transaction information as well as Consumer payment information. Commerce Gateway will then send the transaction off to a host-processing environment for authorization and a response will be returned (#12 & #13).

At this point, the Consumer Browser has a session established with the Commerce Gateway. We now need to "redirect" the Consumer Browser to the Merchant's Receipt page. First the Commerce Gateway acts as a client and sends a HTTP/HTTPS request to the Merchant Web application (#14). This is a separate session than the one with the Consumer Browser. The request message contains the PaymentID and all of the transaction response data that Commerce Gateway received from the host-processing environment. At this point, the Merchant Web application will need to store the transaction response information and send back a reply that contains the URL to the Merchant's receipt page (#15). Second, the Commerce Gateway will then issue a META statement on the response to the Consumer Browser. This META statement will contain the PaymentID and the Receipt Page URL and will cause the Browser to send a request for the Merchant's Receipt page to the specified URL (#16 & #17).

At this point, the Merchant Web application will use the PaymentID to read up the transaction response information and then display that back to the Consumer Browser (#18).

### **Hosted Payments Page Key Benefits**

### Secure

- Consumer talks directly to Acquirer over SSL.
- Only Consumer/Gateway share payment details; the merchant will not see the card information.

### Configurable

- Merchant requires no changes to support new payment methods (i.e. Verified by VISA, UCAF)
- Branding of the payments page is configurable at the Institution or Merchant level

### Efficient

• When implemented with the Virtual Wallet the consumer only has to select the payment instrument they wish to use. There are no lengthy forms to fill out.

# Section 4 - Commerce Gateway Configuration

The Commerce Gateway will need to be configured to support the hosted payment page. Specifically, the following items need to be addressed

- Deploy the Hosted Payment Page servlet
- Configure the Web server presenting the Hosted Payment pages
- Configure the institution branding files
- Configure the merchant branding files
- Configure the terminal payment schemes

# Deployment

The hosted payment page servlet and payment pages (Payment.jsp, PostPayment.jsp) are deployed as pieces of the Commerce Gateway application. Refer to the *ACI Commerce Gateway*<sup>TM</sup> *Installation Guide* for specifics on installation.

# **Configure the Web Server**

### **Create the Branding Virtual Directories**

The hosted payment page's Java Application server will build the payment pages from a collection of format and image files. The following configuration provides a sample structure of how the directories under a "branding" virtual directory might be configured.

- website\branding\institution1\
- website\branding\institution1\images
- website\branding\institution1\merchant1\

- website\branding\institution1\merchant1\images
- website\branding\institution1\merchant2\
- website\branding\institution1\merchant2\images
- website\branding\institution2\
- website\branding\institution2\images
- website\branding\institution2\merchant1\
- website\branding\institution2\merchant1\ images
- website\branding\institution2\merchant2\
- website\branding\institution2\merchant2\ images

# **Institution Branding Files**

### **Creating Institution Brand Files**

Sample brand files are included on the installation CD in the directory.

The Header Footer and style sheet for a hosted payment page can be altered as required to match the formats, color schemes and styles desired. Store the altered pages in the institution virtual directory under the Hosted Payment Page Web server.

### **Implementing Institution Brand Files**

On the Commerce Gateway administrator interface, the Orders menu, the Institution Branding entry allows configuration of the header, footer, and style sheet for an institution's merchants that do not have any overriding configuration values.

The branding directories do not need execute permission. "Read Only" permission will be the most secure.

# **Configure the Merchant Branding Files**

### **Creating Merchant Brand Files**

Sample brand files are included on the installation CD directory.

The Header Footer and style sheet for a hosted payment page can be altered as required to match the formats, color schemes and styles desired. Store the altered pages in a virtual directory under the Hosted Payment Page Web server.

| 2         Pertol Payment & Monoral Entrone           [in: Odt Herric Tools         → Tools           → Each + → · ③ ② ③ ④ ③         ③ | Hapharen<br>Bilo<br>auch (Alfonotes (Spitatory )), an all a la la                                                               |                    |             |
|----------------------------------------------------------------------------------------------------|----------------------------------------------------------------------------------------------------|--------------------|-------------|
| header.html                                                                                                    | olors of Succe                                                                                                    | 255                | <b>^</b> CI |
|                                                                                                    | Billing Information Crodit Card # Style.html CV7 Expiration Data 1 2002 # Carditable/s Name Direct Address 21P/Poetial Code Fby |                    |             |
| footer.html                                                                                                    | Copyright ©2000 ACI Weeldwide Inc.                                                                                              | POTESTE<br>ECOLOGY |             |
| e Dane                                                                                                    |                                                                                                    | Local              | intranet // |

ACI suggests creating a brand structure that looks like the following:

#### website\branding\institution1\

- inststyle.css
- instheader.html
- instfooter.html

#### website\branding\institution1\merchant1\

- merchstyle.css
- merchheader.html
- merchfooter.html

#### website\branding\institution1\merchant2\

- merchstyle.css
- merchheader.html
- merchfooter.html

### **Implementing Merchant Brand Files**

On the Commerce Gateway Administrator interface $\rightarrow$ Orders $\rightarrow$ Add Merchant Branding entry allows configuration of the header, footer, and style sheet for a specific merchant. Values entered on this screen override the values entered for the merchant's institution.

Sample brand files are included on the installation CD in the directory.

# **Configure the Terminal Payment Schemes**

The payment options presented on the hosted payment page are controlled by the Payment Instruments selection on the Terminal configuration screens. For example, removing the VISA 3D-Secure option will prevent the terminal from processing using Verified by VISA logic.

# **Section 5 - Merchant Integration**

# **Overview**

The ACI Commerce Gateway application provides three merchant plug-ins that integrate easily with existing merchant shopping portals.

The three plug-ins are:

- Hosted Payment Page (e24PaymentPipe)
- Credit Card Transaction Processing (e24TranPipe)
- Batch Maintenance (e24BatchPipe)

The plug-ins are designed to be compatible with shopping sites designed with Java, C/C++, ColdFusion, ActiveX, VB, COM, and ASP. All messages to the merchant are handled via the plug-ins, with the exception of the Merchant Notification messages used to redirect the consumer's browsers.

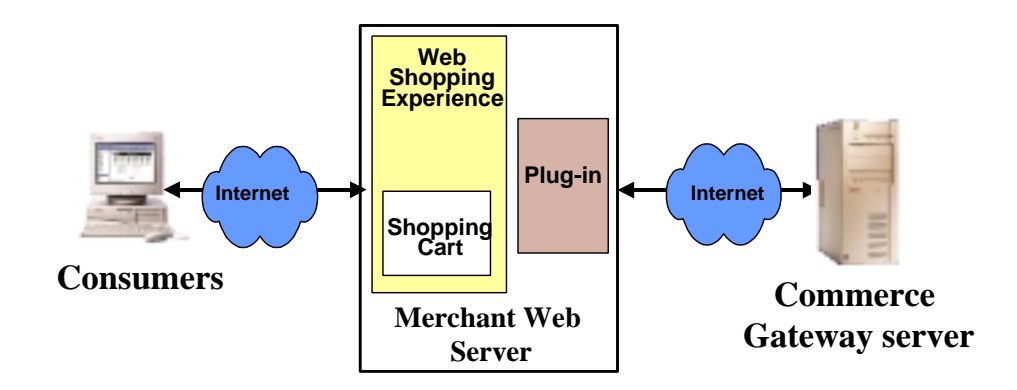

This section details the Hosted Payment Page plug-in (e24PaymentPipe) and the messages processed on the Hosted Payment Page.

In a standard purchase process, the merchant follows these steps:

- Merchant receives order from consumer.
- Sends Payment Initialization Message to Commerce Gateway via the hosted payment page plug-in (Payment Init). If any errors are encountered with the plug-in they are handled at this time.
- Receives a Payment ID and Payment URL from the plug-in (Payment Init response).
- Redirects consumer to Payment URL hosted on the Commerce Gateway, passing along the Payment ID as a parameter.
- Once the payment has been completed on the Hosted Payment Page, the merchant Receives Notification of Transaction Results (Merchant Notification). The results are stored and analyzed to determine which URL the consumer should see for their receipt.
- Responds to Commerce Gateway with URL of Receipt Page (Merchant Notification Response)
- Presents Receipt Page to consumer
- The transaction is later completed (captures, credits, voids) via a Payment message.

For a detailed description of the Merchant Integration process, please refer to the *ACI Commerce Gateway*<sup>TM</sup> *Merchant Integration Guide* when it is released.

### **Supported Web Site Formats**

The plug-ins folder on the installation CD holds the code for the supported plug-in formats

- Active Server Pages (ASP)
- ColdFusion,
- ActiveX/COM
- Visual C/C++

The readme.txt file in each respective folder provides information pertinent to the plug-in format selected.

# e24PaymentPipe methods

The e24PaymentPipe uses the following methods to set, initiate and get data within a message.

- GetAction, Amt, Auth, Avr, CurrencyCode, Date, DebugMsg, ErrorMsg, ErrorURL, Id, Language, Password, PaymentId, PaymentPage, Port, RawResponse, Ref, ResponseURL, Result, TrackId, TransId, Udf1, Udf2, Udf3, Udf4, Udf5, WebAddress
- performPaymentInitialization
- SetAction, Amt, Context, CurrencyCode, ErrorURL, Id, Language, Password, PaymentId, PaymentPage, Port, ResponseURL, SSL, TrackId, TransId, Udf1, Udf2, Udf3, Udf4, Udf5, WebAddress

To view the details on a specific message's interface and field structure visit the developers menu on the Commerce Gateway Merchant console and select the orderapi entry. A sample merchant interface can be viewed at <a href="http://portal.e24.net/Merchant/loginEntry.jsp">http://portal.e24.net/Merchant/loginEntry.jsp</a>, login with a institution of ???, MerchantID of ???,

| 24-portal - Merchant 9 | Site - E-Commerce Develop              | ers Network - Microsoft                               | Internet Explore                   | er<br>∋. ≪all avila.               | these litetes     |
|------------------------|----------------------------------------|-------------------------------------------------------|------------------------------------|------------------------------------|-------------------|
| e Ear New Pavor        | res Toole Helb                         | ]4.3.0                                                | 12 21 94 5                         | <u>କାର</u> ରା <u>ଆ</u> ଳ           | dress Links       |
| Secure Comn            | nerce Suite                            |                                                       |                                    |                                    |                   |
| Account   System Infi  | o   Transaction   Orders   D           | evelopers   Contact Info                              | User                               | 60                                 |                   |
|                        |                                        |                                                       |                                    |                                    |                   |
| Order Processi         | ng API                                 |                                                       |                                    |                                    |                   |
| rder ADI erwidee       | develop one with a new                 | or object oriented                                    | ntordaga far n                     | orforming cip.                     | ale ve el         |
| me order transacti     | ons. Below you will fin-               | d documentation for                                   | riterrace for p<br>performing n    | errorming sing<br>aw transaction   | jie rea⊩<br>15,   |
| ansaction perform      | ance behaviors, and d                  | locumentation on us                                   | sing our order                     | transaction of                     | bject             |
| praries.               |                                        |                                                       |                                    |                                    |                   |
|                        | Orde                                   | er API Documenta                                      | tion                               |                                    |                   |
| Raw Interface          | Documentation                          | detailing communicatio                                | n protocol, trans                  | action transmit f                  | ormat             |
| Documentatio           | transaction resp                       | onse format, and possi                                | ble error messa                    | ges.                               | armat,            |
| How To Perfo           | m Documentation                        | detailing the methods, r                              | wents, and actio                   | ons needed to pe                   | form the          |
| Transactions           | different types of                     | f transactions and the t                              | ypes of transact                   | ion behaviors to                   | expect.           |
| Active X/COM           | Documentation<br>Object needed t       | detailing the properties<br>a perform the different t | and methods of<br>vnes of transact | the e24Payment<br>ions in any Win3 | Pipe.dll<br>2 COM |
| Plugin                 | Language. Inclu                        | des Visual Basic 5.0 E                                | xamples.                           | iono in ong vino                   | 2 0011            |
| Active Server          | Documentation<br>Object peeded t       | detailing the properties                              | and methods of                     | the e24Payment                     | Pipe.dll          |
| Pages Plugin           | Pages Environm                         | ient.                                                 | ypes of transact                   | ions in an Active                  | Selver            |
| Marual C/C++           | Documentation                          | detailing the creation ar                             | nd functioning of                  | the e24Paymen                      | tPipe.dll         |
| Visual C/C++           | Environment.                           | o perform the different t                             | ypes of transact                   | ions in a visual                   | ./0++             |
|                        | Documentation                          | detailing the creation ar                             | d functioning of                   | the e24Payment                     | Pipe.dll          |
| ColdFusion P           | Tugins and the e24Pays<br>CF e24Paymen | mentPipe.cfm Object as<br>tPipe.                      | s CFX_e24Paym                      | nentPipe or                        |                   |
|                        | Documentation                          | detailing the creation ar                             | d functioning of                   | the e24Payment                     | Pipe Java         |
| Java Class Pl          | ugin Classes needed                    | to perform the different                              | types of transa                    | ctions in a Java                   |                   |
| 1                      | permetricitient.                       |                                                       |                                    |                                    |                   |
|                        |                                        |                                                       |                                    | 🔹 1                                | nternet           |

# **Hosted Payment Page Message Details**

The following messages are the communications supported by the Hosted Payment page plug-in (e24PaymentPipe) for interaction with the ACI Commerce Gateway PaymentInitHTTPServlet. These messages are sent via HTTP using a format similar to <u>http://CommerceGatewayURL/servlet/PaymentInitHTTPServlet</u>. The value for the CommerceGatewayURL is configured in the Institution Profile file.

### **Payment Init Request**

This message is created and sent by the Payment Plug-in to the Commerce Gateway to start a payment transaction. It utilizes the following elements:

- Tran Portal ID
- Tran Portal Password
- Action Code (1=Purchase, 4=Authorization)
- Amount
- Currency Code
- Consumer Language
- Merchant Notification URL
- Error URL
- Track ID
- User Defined Fields (UDF1 UDF5)

Specifics on the message format will be made available at a future date.

### **Payment Init Response**

This message is a response to the Payment Init Request. The Commerce Gateway generates and returns it to the Payment Plug-in. The merchant should log the payment ID for later use when redirecting the consumer to the Payment URL. It utilizes the following elements:

- Payment ID
- Payment URL

### **Payment Request**

This message is created and sent by the Payment Plug-in to the Commerce Gateway to continue (captures, credits, voids) an initialized payment transaction. It utilizes the following elements:

- Payment ID
- Original Transaction ID
- Tran Portal ID

- Tran Portal Password
- Action Code (1=Purchase, 4=Authorization, etc)
- Amount
- Track ID
- User Defined Fields (UDF1 UDF5)

# **Commerce Gateway Messaging to the Merchant**

The Commerce Gateway initiates communications with the merchant using a POST request. It does not use the payment plug-in when initiating communications. The Commerce Gateway communicates with the Merchant via the URL configured in the Payment Init files.

### **Merchant Notification Request**

The Commerce Gateway sends this message to the merchant server once the consumer has submitted their payment details on the Payment URL. The merchant should store the transaction information and analyze the Result code to determine the status of the transaction. Based upon the status the merchant should then send the response to the Commerce Gateway with an appropriate receipt URL. It utilizes the following elements:

- Payment ID
- Transaction ID
- Result Code
- Auth Code
- Post Date
- Merchant Track ID
- User Defined Fields (UDF1 UDF5)

### **Merchant Notification Response**

The Payment Plug-in sends this message to the Commerce Gateway after determining which receipt URL the consumer should be sent to. It utilizes the following elements:

• Receipt URL

# Section 6 - Testing Commerce Gateway Installation

This section of the document details the installation and processing of a sample merchant site on a Windows server that uses the hosted payment page presented on an exiting Commerce Gateway.

# **Merchant Server Prerequisites**

# Java Developer Kit

- 1. Pull the file jdk-1\_3\_1\_x-win.exe from <u>http://java.sun.com/j2se/1.3/</u>
- 2. Perform a default installation on your root drive.

### **Get Latest Tomcat Version**

- 1. Visit http://jakarta.apache.org
- 2. Select the **Download**  $\rightarrow$  **binaries** link on the left side of the page.
- 3. Under the release builds section, select the most recent Tomcat version.
- 4. In the **bin** folder select the jakarta-tomcat-4.1.10.exe to download and then execute.
- 5. Accept default installation values until the **Installation Options** screen. On this screen select the run at NT service option.
- 6. Continue accepting the defaults. When prompted, **8080** for the default port, **admin** for Username, and leave the password blank.

## **Install the Demo**

- Copy the \CommerceGateway\Samples\Merchant\MerchantDemo.war file to the webapps directory under the Tomcat base installation directory. (C:\Program Files\Apache Group\Tomcat 4.1\webapps).
- 2. Restart the Apache Tomcat application/service.
- 3. Start the Commerce Gateway.

### **Configure the Merchant**

- 1. Navigate to <u>http://localhost:8080/MerchantDemo/index.jsp</u>
- 2. Select the **Configure Demo** link at the bottom of the window. This will let you configure the sample merchant's parameters described below. Sample values based on a default Commerce Gateway installation are shown in parenthesis.

**Gateway Server Context** – The URL Context of the Commerce Gateway application (/Gateway)

**Gateway Server Name** – The DNS name or IP address of the Commerce Gateway server (CGservername)

**Terminal Password** – The password for the terminal (password)

Currency Code – The transaction's currency code (840)

**Merchant Notification URL** – The URL to which Merchant Notification messages will be sent (http://merchantservername:8080/MerchantDemo/servlet/NotifyServlet)

**Gateway Server Port** – The port the Commerce Gateway server listens on (8000)

**Consumer Language** – The language of the consumer... used to determine Locale of hosted payment page (USA)

**Merchant Error URL** – The URL to which Consumers will be sent in the case of an error. (http://merchantservername:8080/MerchantDemo/error.jsp) **Tran Portal ID** – The TranPortalID of the terminal (1000)

Use SSL – Send transaction over SSL (0)

Action Code – The action code for this transaction (1)

3. Select **Update** and then make a purchase.

# Troubleshooting

Errors will appear in the <u>C:\Program Files\Apache Group\Tomcat</u> <u>4.1\logs\stdout.log</u> if you are running as a service, otherwise they will display on the console.

# **Understanding the Code**

The deployed .war file is nothing but a fancy zip file. You can view the contents using an unzip tool to uncover the magic.

| Ele Edit | Success - Mi<br>Yow Fgy                   | crosoft In<br>orites <u>T</u> o                                                | iternet Explo<br>xols ∐elp  | rer                    | 14                          | • <sup>39</sup> Address     | Links * |
|----------|-------------------------------------------|--------------------------------------------------------------------------------|-----------------------------|------------------------|-----------------------------|-----------------------------|---------|
| (        | Co                                        | lo                                                                             | rs                          | of                     | Su                          | cce                         | SS      |
|          | SKU:<br>ACI-2                             | Des<br>203 Mur                                                                 | cription:<br>singwear S     | Unit Pri<br>hirt 33.00 | ce: Qty:<br>1<br>Total Pric | Price:<br>33.00<br>e: 33.00 |         |
|          |                                           |                                                                                | Shipp                       | oing Details           | 8                           |                             |         |
|          | Na<br>Ad<br>Ad<br>Cit<br>Sta<br>Co<br>Por | me:<br>dress Lir<br>dress Lir<br>dress Lir<br>y:<br>te:<br>untry:<br>stal Code | ne 1:<br>ne 2:<br>ne 3:<br> |                        |                             |                             |         |
|          |                                           | Copy                                                                           | right ©200                  | 2 ACI Wor              | ldwide Inc.                 |                             |         |
|          |                                           |                                                                                | <u>D</u>                    | offgure Demo           |                             |                             |         |

• This screen is an example of a merchant's shopping cart.

• Selecting the **Buy** button causes the buy.jsp page to execute.

**Buy.jsp** – This file instantiates the e24PaymentPipe, passes the data to the plug-in, and parses the response. It appends the payment ID to the returned URL and redirects the browser to the Hosted payment page URL.

A sample skeleton of the source follows:

```
<!DOCTYPE HTML PUBLIC "-//W3C//DTD HTML 4.01 Transitional//EN">
<HTML>
<META name="GENERATOR" content="IBM WebSphere Studio">
</HEAD>
</HTML>
<%@ page language="java" session="true" %>
<%@ page import="com.aciworldwide.demo.*" %>
<%@ page import="e24PaymentPipe" %>
<%@ page import="java.util.Date" %>
<%@ page import="java.util.Random" %>
<%
Random rnd = new Random(System.currentTimeMillis());
String sku = request.getParameter("SKU");
String desc = request.getParameter("NAME");
String qty = request.getParameter("QTY");
String amount = request.getParameter("AMOUNT");
String trackid = String.valueOf(Math.abs(rnd.nextLong()));
String details = sku + "#" + desc + "#" + qty;
String name = request.getParameter("name");
String addr1 = request.getParameter("addr1");
String addr2 = request.getParameter("addr2");
String addr3 = request.getParameter("addr3");
String city = request.getParameter("city");
String state = request.getParameter("state");
String country = request.getParameter("country");
String postalCd = request.getParameter("postalcd");
// build Payment Init message
e24PaymentPipe pipe = new e24PaymentPipe();
pipe.setSSL( Integer.parseInt(Config.getProperty("gateway.ssl", "0")) );
pipe.setWebAddress( Config.getProperty("gateway.server.name") );
pipe.setPort( Config.getProperty("gateway.port") );
pipe.setContext( Config.getProperty("gateway.context", "") );
pipe.setId( Config.getProperty("gateway.id") );
pipe.setPassword( Config.getProperty("gateway.password") );
pipe.setAction( Config.getProperty("tran.action") );
pipe.setCurrency( Config.getProperty("tran.currency") );
pipe.setLanguage( Config.getProperty("consumer.language") );
pipe.setResponseURL( Config.getProperty("merchant.notifyURL") );
pipe.setErrorURL( Config.getProperty("merchant.errorURL") );
pipe.setAmt(amount);
pipe.setTrackId(trackid);
pipe.setUdf1(details);
// send the Payment Initialization message
if(pipe.performPaymentInitialization() != pipe.SUCCESS) {
     System.out.println("Error sending Payment Initialization Request: ");
     System.out.println(pipe.getDebugMsg());
   response.sendRedirect( response.encodeRedirectURL("error.jsp") );
    return;
}
System.out.println(" PaymentInit Sent and Response Received.");
```

```
// get results
```

```
String payID = pipe.getPaymentId();
String payURL = pipe.getPaymentPage();
// build Order
Order order = new Order();
order.setPaymentID(Long.parseLong(payID));
order.setAmount( Double.parseDouble(amount) );
order.setOrderDetails( details );
order.setTrackID( trackid );
order.setTranDate(new Date().toString());
order.setName(name);
order.setAddr1(addr1);
order.setAddr2(addr2);
order.setAddr3(addr3);
order.setCity(city);
order.setState(state);
order.setCountry(country);
order.setPostalCode(postalCd);
// insert row into database
Orders orders = new Orders();
if ( !orders.add(order) ) {
     response.sendRedirect( response.encodeRedirectURL("error.jsp") );
     return;
}
response.sendRedirect( payURL + "?PaymentID=" + payID );
응>
```

WEB-INF\classes\com\aciworldwide\demo\**NotifyServlet.class** – This servlet receives the Merchant Notification Request, archives the message details in the merchant's existing order processing system, and generates the receipt URL. A sample skeleton of the source follows:

```
/**
* ---- Important Notice -----
 * This code is for demonstration purposes ONLY. It is meant to
 * show the basic logic required to handle a Hosted Payment Page
 * transaction.
 * This code is not intended for production use.
 */
package com.aciworldwide.demo;
import java.io.IOException;
import javax.servlet.ServletConfig;
import javax.servlet.ServletException;
import javax.servlet.ServletOutputStream;
import javax.servlet.http.HttpServlet;
import javax.servlet.http.HttpServletRequest;
import javax.servlet.http.HttpServletResponse;
public class NotifyServlet extends HttpServlet {
  public void doPost(HttpServletRequest request, HttpServletResponse resp)
                    throws ServletException, IOException {
       /*
        * This is an example of how a Merchant might build a servlet to
        * receive and process Merchant Notification Messages
        */
        ServletOutputStream out;
        out = resp.getOutputStream();
        try {
             // get message details sent from Commerce Gateway
            long paymentID = Long.parseLong(request.getParameter("paymentid") );
            String result = request.getParameter("result");
            String postdate = request.getParameter("postdate");
            String details = request.getParameter("udf1");
            long tranid
                            = Long.parseLong( request.getParameter("tranid") );
            String auth
                            = request.getParameter("auth");
            String trackid = request.getParameter("trackid");
            // Note:
             // The Order and Orders objects are conceptual abstractions of the
             // Merchant's database.
            /\,/ read up the order information from the Merchant's database
             // in this example we are able to use the Payment ID. A Merchant
             // may not be able to use this particular field for that. However,
             // the Merchant does have control of the Track ID field, which is
             // sent in the Merchant Notification Message as well.
            Orders orders = new Orders();
            Order order = orders.fetch(paymentID);
             if ( order == null ) {
                 System.out.println("Could not find Order #" + paymentID);
                 String urlStr = "REDIRECT=http://" + request.getServerName() +
```

} }

```
":" + request.getServerPort() +
                    request.getContextPath() + "/error.jsp";
          out.print(urlStr);
          return;
     }
     //\ \mbox{update} the merchant database with the result of transaction
     order.setResultCode(result);
     order.setPostDate(postdate);
    order.setTranID(tranid);
    order.setAuthCode(auth);
    orders.update(order);
     System.out.println("Notified of Order #" + paymentID +
                              "completion.");
     // respond with the URL the consumer should be redirected to
     String url = "REDIRECT=http://" +
                  request.getServerName() + ":" +
                  request.getServerPort() + "/" +
                  request.getContextPath() +
                  "/result.jsp?paymentid=" + paymentID;
    out.print(url);
    out.flush();
    out.close();
    return;
} catch (Exception e) {
out.flush();
   out.close();
    return;
}
```

#### Colors of Success - Microsoft Internet Explorer - 🗆 × Elle-Edit Favorites Tools Help Address Links <sup>30</sup> View Colors of Success Transaction completed successfully. Thank you for your order. Transaction Details (from Merchant Notification Message) Track ID 8628559095853305686 Transaction Date Tue Sep 17 10:32:22 CDT 2002 Order Details ACI-203#Munsingwear Shirt#1 Amount 33.00 Post Date 0910 Result Code CAPTURED Payment ID 9768239311022600 3555666321022600 Transaction ID Customer Shipping Details (from Merchant's website) Customer Name Jerry Tester Address 1 1234 Billings Street Address 2 Address 3 Omaha City State NE Done 🚉 Local intranet

Result.jsp – The sample receipt page.

#### A sample skeleton of the source follows:

```
<!DOCTYPE HTML PUBLIC "-//W3C//DTD HTML 4.01 Transitional//EN">
<%@ page language="java" session="true"%>
<%@ page import="com.aciworldwide.demo.Order" %>
<%@ page import="com.aciworldwide.demo.Orders" %>
<%@ page import="java.text.DecimalFormat" %>
```

```
<HTMI.>
<HEAD>
<TITLE>Colors of Success</TITLE>
<META HTTP-EQUIV="PRAGMA" CONTENT="NO-CACHE">
<META name="GENERATOR" content="IBM WebSphere Studio">
</HEAD>
<BODY>
<%@include file="header.jsp" %>
<CENTER>
<%
// get Merchant Notification parameters
String payID = request.getParameter("paymentid");
if ( payID == null ) {
     response.sendRedirect(response.encodeRedirectURL("error.jsp"));
     return;
}
long paymentID = Long.parseLong( payID );
// read up the order info
Orders orders = new Orders();
Order order = orders.fetch(paymentID);
if ( order == null ) {
    response.sendRedirect(response.encodeRedirectURL("error.jsp"));
    return;
}
if ( order.getResultCode().equals("CAPTURED") ||
     order.getResultCode().equals("APPROVED") ) { %>
     <CENTER>
          <FONT size="5" color="GREEN">
               Transaction completed successfully.<BR>
               Thank you for your order.
          </FONT>
     </CENTER>
<% } else { %>
          <FONT size="5" color="RED">
              An error occurred while processing your order.<BR>
               Please try again.
          </FONT>
          <P>
          <FONT color="BLUE"><A href="index.jsp">Click for Main Page</A></FONT>
<% } %>
     <P><P>
     <TABLE>
          <TR>
               <TD colspan="2" align="center">
                    <FONT size="4"><B>Transaction Details
                    <br>(from Merchant Notification Message)</B></FONT>
               </TD>
          </TR>
          <TR>
               <TD colspan="2" align="center">
                    <HR>
               </TD>
          </TR>
          <TR>
```

```
<TD width="40%">Track ID</TD>
     <TD><%=order.getTrackID()%></TD>
</TR>
<TR>
     <TD>Transaction Date</TD>
     <TD><%=order.getTranDate()%></TD>
</TR>
<TR>
     <TD>Order Details</TD>
     <TD><%=order.getOrderDetails()%></TD>
</TR>
<TR>
     <TD>Amount</TD>
<%
String total = new
     DecimalFormat("#####.00").format(order.getAmount());
응>
     <TD><%=total%></TD>
</TR>
< TR >
     <TD>Post Date</TD>
     <TD><%=order.getPostDate()%></TD>
</TR>
<TR>
     <TD>Result Code</TD>
     <TD><%=order.getResultCode()%></TD>
</TR>
<TR>
     <TD>Payment ID</TD>
     <TD><%=order.getPaymentID()%></TD>
</TR>
<TR>
     <TD>Transaction ID</TD>
     <TD><%=order.getTranID()%></TD>
</TR>
<TR>
</TR>
<TR>
     <TD colspan="2" align="center">
          <FONT size="4"><B>Customer Shipping Details
                              <br> (from Merchant's website) </ B> </ FONT>
     </TD>
</TR>
<TR>
     <TD colspan="2" align="center">
          <HR>
     </TD>
</TR>
<TR>
     <TD>Customer Name</TD>
     <TD><%=order.getName()%></TD>
</TR>
<TR>
     <TD>Address 1</TD>
     <TD><%=order.getAddr1()%></TD>
</TR>
<TR>
     <TD>Address 2</TD>
     <TD><%=order.getAddr2()%></TD>
</TR>
```

```
<TR>
               <TD>Address 3</TD>
               <TD><%=order.getAddr3()%></TD>
          </TR>
          < TR >
               <TD>City</TD>
               <TD><%=order.getCity()%></TD>
          </TR>
          <TR>
               <TD>State</TD>
               <TD><%=order.getState()%></TD>
          </TR>
          <TR>
               <TD>Country</TD>
               <TD><%=order.getCountry()%></TD>
          </TR>
          <TR>
               <TD>Postal Code</TD>
               <TD><%=order.getPostalCode()%></TD>
          </TR>
     </TABLE>
</CENTER>
```

<%@ include file="footer.jsp"%> </BODY>

</HTML>